## **Creating an N-MFP2 Filing**

Last Modified on 02/25/2019 2:53 pm EST

Using the software, you can create a Form N-MFP2 or Form N-MFP2/A submission file using .

To create a new filing for a N-MFP2 submission:

- 1. Add the software launcher to your Dashboard, if you have not already done so. Software can also be accessed via the Software page available in the left navigation panel of the web portal.
- 2. Open the Form N-MFP2 software by clicking on the software launcher. This is the blue button that contains the name of the software.
- 3. Click **File > New > Form N-MFP Submission**. (Note that if you use the New dialog instead of the New menu, you would select the *Form N-MFP Money Market Funds Report (XML)* option from the dialog.)
- Choose the desired EDGAR form type from the Form list. Note that new filings should be made using Form N-MFP2.
- 5. Click OK.

The submission data will open in a new window. On the left side of the window is a navigation bar that you can use to open different sections of the form. The *Submission Information* page contain the EDGAR form data for your submission. The other pages of the form contain the N-MFP2 questions.

| File Manue                                              |                                                                                                    |
|---------------------------------------------------------|----------------------------------------------------------------------------------------------------|
| Paste Copy<br>Paste Duta Copy<br>Cipboard Nie Duplicate | Delete         Image: Add Transfer Agent           Move Up         Add Feeder Fund           Move Down         Edd Administrators           Knty         Edd Administrators           Craty         Series           Class         Add Security Information                                                                                                    |
| PLUMPIED 11                                             |                                                                                                    |
| N-MFP Forms                                             | N-MFP Submission Information                                                                                                    |
| ubmission Information                                   | Filing Information                                                                                                    |
| art A Series-Level Information                          | Submission Type                                                                                                    |
| art B Class-Level Information                           | 14-10/92                                                                                                    |
| art C Schedule of Portfolio Securities                  | Is Electronic Copy of Paper Filing                                                                                                    |
| lignatures                                              | Filer CIK Filer CCC                                                                                                    |
|                                                         | EDCAR Data                                                                                                    |
|                                                         | Submission Contact Information                                                                                                    |
|                                                         | Contact Person for this Filing Phone                                                                                                    |
|                                                         |                                                                                                    |
|                                                         | Notification Information                                                                                                    |
|                                                         | Notification will automatically be sent to the Login CiK, Submission Contact, and Primary Issuers. Specify<br>additional addresses below (up to 10 securities by comment spaces or semi-critical)                                                                                                    |
|                                                         | E-Mail Addresses:                                                                                                    |
|                                                         |                                                                                                    |
|                                                         | Conserved Information                                                                                                    |
|                                                         | General Information Item 1. Report for                                                                                                    |
|                                                         | General Information Item 1. Report for Item 2. CK Number of Registrant                                                                                                    |
|                                                         | General Information Item 1. Report for Item 2. CIK Number of Registrant Rem 3. Likef Registrant                                                                                                    |
|                                                         | General Information Item 1. Report for Item 2. CIK Number of Registrant Item 3. LEJ of Registrant                                                                                                    |
|                                                         | General Information<br>Item 1. Report for     Image: Cit Number of Registrant       Item 2. Cit Number of Registrant     Image: Cit Number of Registrant       Item 4. EDGAR Series ID     Image: Cit Number of Registrant                                                                                                    |
|                                                         | General Information         Item 1. Report for         Item 2. CIK Number of Registrant         Item 3. LEI of Registrant         Item 4. EDGAR Series ID         Item 5. Total Number of Share Classes in the Series:                                                                                                    |
|                                                         | General information         Item 1. Report for         Rem 2. CIK Number of Registrant         Rem 3. LEI of Registrant         Rem 4. EDGAR Series ID         Rem 5. Total Number of Share Classes in the Series:         Rem 6. Do you anticipate that this will be the fund's final filing on Form N.MEP?                                                                                                    |
|                                                         | General Information         Item 1. Report for         Item 2. CIK Number of Registrant         Item 3. LEI of Registrant         Item 4. EDGAR Series ID         Item 5. Total Number of Share Classes in the Series:         Item 6. Do you anticipate that this will be the fund's final filing on Form N-MEP?         Item 5. Total Number of Share Classes in the Series:                                                                                                    |
| Variantian Dana                                         | General Information         Item 1. Report for         Rem 2. CIK Number of Registrant         Item 3. LEI of Registrant         Rem 4. EDGAR Series ID         Item 5. Total Number of Share Classes in the Series:         Rem 6. Do you anticipate that this will be the fund's final filing on Form N-MFP?         Please Six         a. is the fund liquidating?                                                                                                    |
| Navigation Pane                                         | General information         Item 1. Report for         Item 2. CIK Number of Registrant         Item 3. LEI of Registrant         Item 4. EDGAR Series ID         Item 5. Total Number of Share Classes in the Series:         Item 6. Do you anticipate that this will be the fund's final filing on Form N.MEP?         Item 6. Do you anticipate that this will be the fund's final filing on Form N.MEP?         Item 6. Do you anticipate that this will be the fund's final filing on Form N.MEP?         Item 1. Item 6. Item 1. Item 1. Item 2. State State Sta |

Use the **Save** or **Save As** functions to save your filing at any time. The submission files will be saved to your Virtual File Cloud.

## Helpful Hints:

- There are buttons available on the GoFiler Online portal to create a project automatically. Simply click the Form button underneath the launcher name on the Dashboard of the portal. You'll be able to name the project and save it to a sub-folder on your Virtual File Cloud. If you use this tool to create a new filing, you can also choose a data file to import as your Part C: Schedule of Portfolio Securities table.
- You can set default filer information in your Preferenceson the GoFiler Online portal. This information will be added to your project file automatically in the Submission Information page when you create a new project.
- Legacy N-MFP submission types are available in the New Form list because the software provides support for opening, editing and updating these form types to Form N-MFP2. Form N-MFP and Form N-MFP1 are no longer accepted by the EDGAR system.